## MODUL PEMBUATAN DATABASE PADA APLIKASI PENGADUAN MASYARAKAT

Hidupkan computer, buka XAMPP control panel, start apache dan mysql pada XAMPP, pastikan lampu menyala hijau

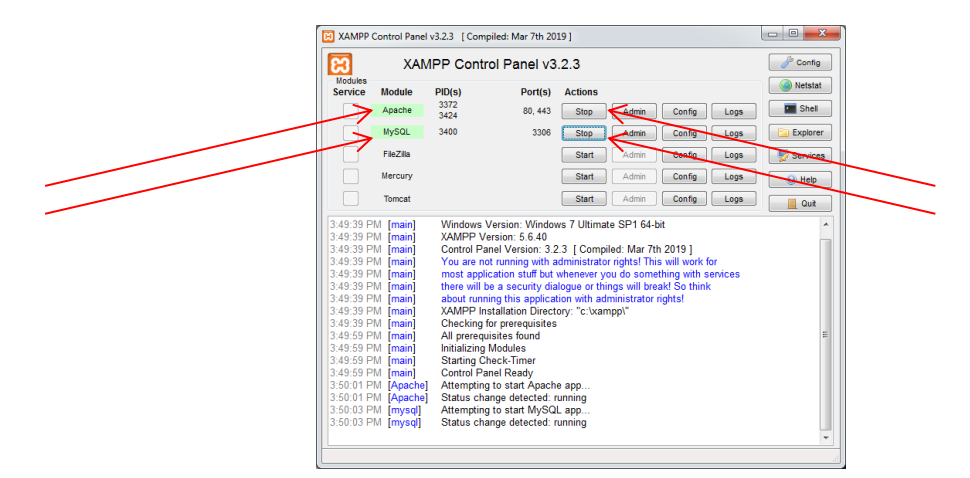

Buka browser, ketikkan Localhost/phpmyadmin sehingga tampilan menjadi seperti berikut

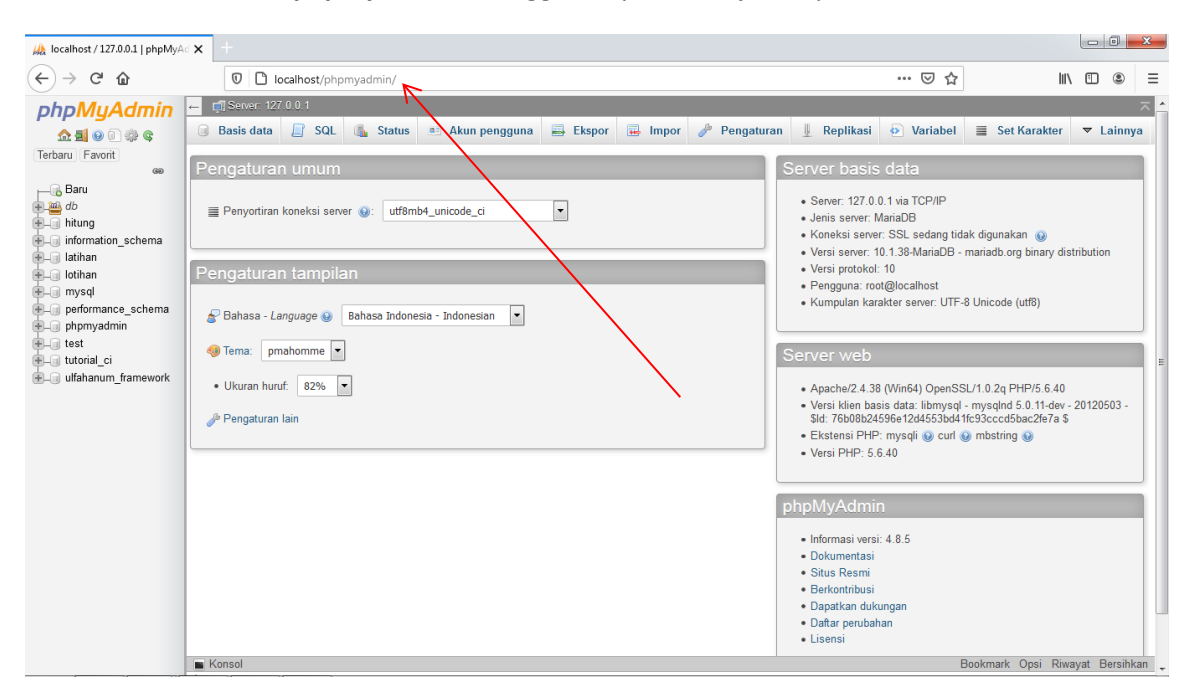

Buat database baru dengan nama db\_pengaduan, klik tombol buat

| 🚲 localhost / 127.0.0.1   phpMy | x +                                                                       |                        |                      |
|---------------------------------|---------------------------------------------------------------------------|------------------------|----------------------|
| ← → ♂ ☆                         | 0 C localhost/phpmyadmin/server_databases.php?server=1                    | ତ ☆                    | III\ E               |
| phpMyAdmin                      | ← 👘 Sever 127.0.0.1                                                       |                        |                      |
| ☆ 릨                             | 🗑 Basis data 📔 SQL 🥾 Status 📧 Akun pengguna 🚔 Ekspor 🔜 Impor 🥜 Pengaturan | 📱 Replikasi 💿 Variabel | ■ Set Karakter ▼     |
| Baru                            | Basis data                                                                |                        |                      |
| + hitung                        | 😪 Buat basis data 🔞                                                       |                        |                      |
| 🖶 latihan                       | db_pengaduan klatin1_swedish_ci Buat                                      |                        |                      |
| + mysql                         | Filters                                                                   |                        |                      |
|                                 | Mengandung kata:                                                          |                        |                      |
| + test                          |                                                                           |                        |                      |
|                                 | Basis data A Penyortiran Tindakan                                         |                        |                      |
|                                 | db_minimum latin swedish ci mi Check privileges                           |                        |                      |
|                                 | db pengaduan     latin1 swedish ci ma Check privileges                    |                        |                      |
|                                 | hitung latin1_swedish_ci a: Check privileges                              |                        |                      |
|                                 | information_schema utf8_general_ci a Check privileges                     |                        |                      |
|                                 | latin1_swedish_ci a: Check privileges                                     |                        |                      |
|                                 | lotihan latin1_swedish_ci 📺 Check privileges                              |                        |                      |
|                                 | mysql latin1_swedish_ci m: Check privileges                               |                        |                      |
|                                 | performance_schema utf8_general_ci m Check privileges                     |                        |                      |
|                                 | phpmyadmin     utf8_bin a: Check privileges                               |                        |                      |
|                                 | test latin1_swedish_ci I Check privileges                                 |                        |                      |
|                                 | tutorial_ci latin1_swedish_ci al Check privileges                         |                        |                      |
|                                 | Konsol                                                                    | B                      | ookmark Opsi Riwayat |

## Tambahkan sebuah tabledengan nama tb\_masyarakat dan 5 kolom pada database db\_pengaduan kemudian klik kirim

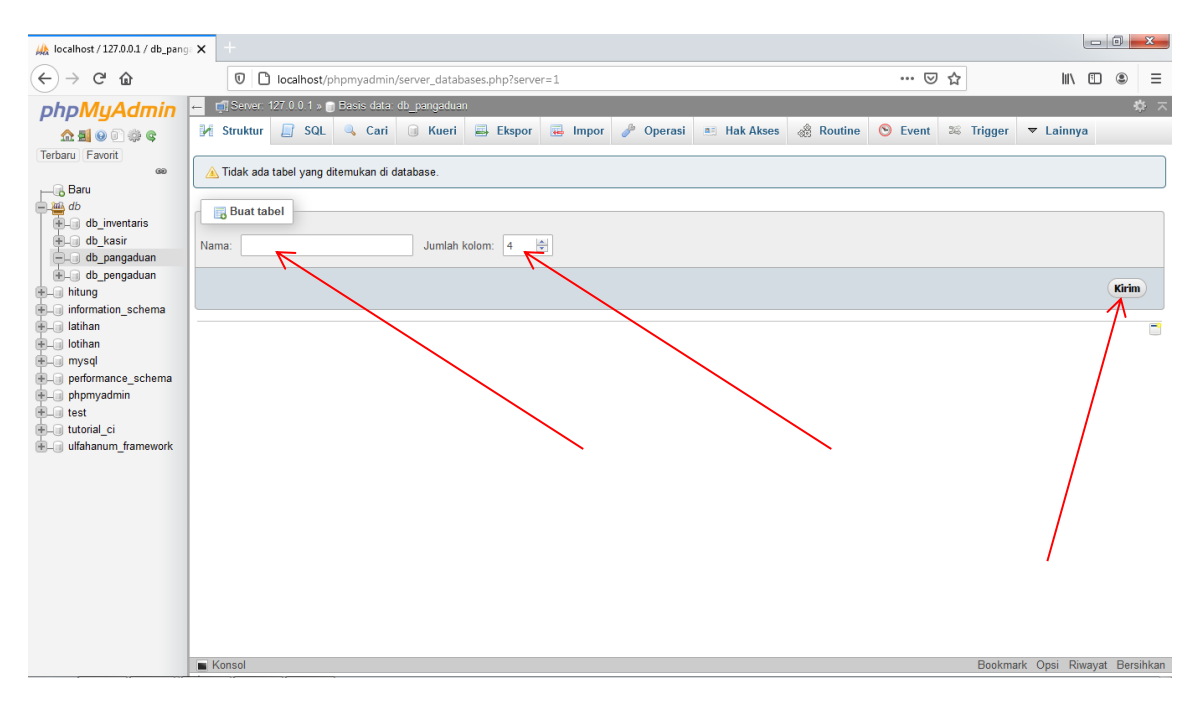

Isikan kolom tb\_masyarakat sebagai berikut. Apabila pada lembar soal tidak ada tulisan primary pada sebuah kolom, periksalah apakah ada symbol kunci pada kolom tersebut, jika ada symbol kunci maka kolom tersebut adalah primary

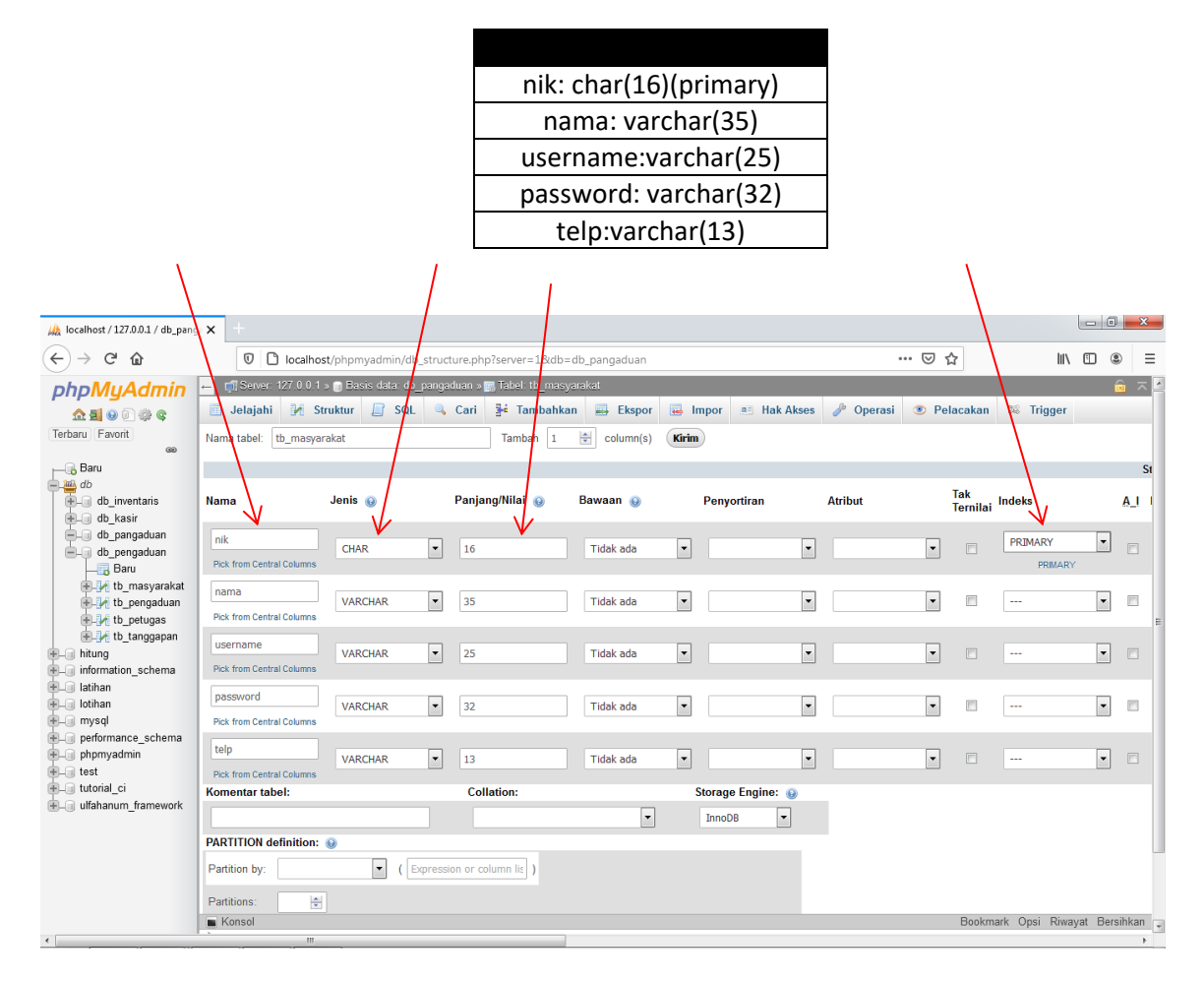

Scroll kebawah kemudian simpan atau send

## Klik tambahkan atau insert pada table tb\_masyarakat

| k localhost / 127.0.0.1 / db_pan                                                                                                    | 3 <b>x</b> +                                                                                                    |           | ×      |
|----------------------------------------------------------------------------------------------------|----------------------------------------------------------------------------------------------------|-----------|--------|
| ← → ♂ ŵ                                                                                                    | 🛛 🗅 localhost/phpmyadmin/db_structure.php?server=1&db=db_pangaduan&table=tb_masyarakat 🛛 🕶 🔂                                                                                                    | : ®       | Ξ      |
| A de la de la de l | Image: Server 12/001 > Bacic data du pengaduan (Stable db.pangaduan (Stable = tb.masyarakat)       Imasyarakat         Imasyarakat       Imasyarakat       Imasyarakat         Imasyarakat       Imasyarakat       Imasyarakat         Imasyarakat       Imasyarakat       Imasyarakat         Imasyarakat       Imasyarakat       Imasyarakat         Imasyarakat       Imasyarakat       Imasyarakat         Imasyarakat       Imasyarakat       Imasyarakat         Imasyarakat       Imasyarakat       Imasyarakat         Imasyarakat       Imasyarakat       Imasyarakat         Imasyarakat       Imasyarakat       Imasyarakat         Imasyarakat       Imasyarakat       Imasyarakat         Imasyarakat       Imasyarakat       Imasyarakat         Imasyarakat       Imasyarakat       Imasyarakat         Imasyarakat       Imasyarakat       Imasyarakat         Imasyarakata       Imasyarakat       Imasyarakat         Imasyarakatat       Imasyarakat       Imasyarakat         Imasyarakatat       Imasyarakat       Imasyarakat         Imasyarakatat       Imasyarakatatatatatatatatatatatatatatatatatat | 1 ®       |        |
|                                                                                                    | No partitioning defined!                                                                                                    |           |        |
|                                                                                                    | Konsol     Bookmark Opsi Riwa                                                                                                    | yat Bersi | hkan 🖕 |

isikan sebuah data didalamnya kemudian klik kirim

| A localhost / 127.0.0.1 / db_pang | × +      |                |            |               |            |                 |                  |          |           |           |              |                | 00         | ×     |
|-----------------------------------|----------|----------------|------------|---------------|------------|-----------------|------------------|----------|-----------|-----------|--------------|----------------|------------|-------|
| ← → ⊂ ŵ                           | 6        | 0 🗅 local      | nost/phpm  | yadmin/tbl_c  | change.php | ?db=db_pangad   | iuan&table=tb_ma | syarakat |           | F         | ⊠ ☆          | lii\           | •          | ≡     |
| phpMyAdmin                        | ← 🗊 S    | erver: 127.0.0 | .1 » 📄 Bas | is data: db_p | angaduan » | 📷 Tabel: tb_mas | syarakat         |          |           |           |              |                | <u>i</u>   | ~ ^   |
| 🔝 🗐 💿 🗊 🌼 😋                       | 📰 Jela   | ajahi 🥻        | Struktur   | 🔄 SQL         | 🔍 Cari     | 3é Tambahk      | kan 📑 Ekspor     | ᡖ Impor  | Hak Akses | 🥟 Operasi | Pelacaka     | n 🕫 Trigger    |            |       |
| Geo                               | Kolom    | Jenis          | Fungsi     |               | _          | Tak Ternilai Ni | lai              |          |           |           |              |                |            |       |
| Baru                              | nik      | char(16)       |            |               | -          | 3               | 3865871923731    | R        |           |           |              |                |            |       |
| db_inventaris                     | nama     | varchar(35)    |            |               | •          | 2               | anton            | `\       |           |           |              |                |            |       |
| E db_pangaduan                    | usernam  | e varchar(25)  |            |               | •          | 5               | anton123         |          |           |           |              |                |            |       |
| tb_masyarakat                     | password | d varchar(32)  |            |               | •          | 5               | anton123         |          |           |           |              |                |            |       |
| H → J db_pengaduan                | telp     | varchar(13)    |            |               | •          | C               | 085467234        |          |           |           |              |                |            | E     |
| + information_schema              |          |                |            |               |            |                 |                  | Kirim    | )         |           |              |                |            |       |
| + lotihan<br>+ mysql              | Abaik    | an             |            |               |            |                 |                  |          | 7         |           |              |                |            |       |
| performance_schema     phomyadmin | Kolom    | Jenis          | Funasi     |               |            | Tak Ternilai Ni | lai              |          |           |           |              |                |            |       |
| e est                             | nik      | char(16)       |            |               | -          |                 |                  |          |           |           |              |                |            |       |
| +framework                        | nama     | varchar(35)    |            |               | -          |                 |                  |          |           | $\sim$    |              |                |            |       |
|                                   | usernam  | e varchar(25)  |            |               | •          |                 |                  |          |           |           |              |                |            |       |
|                                   | password | d varchar(32)  |            |               | -          |                 |                  |          | ]         |           | $\mathbf{N}$ |                |            |       |
|                                   | telp     | varchar(13)    |            |               | •          |                 |                  |          |           |           |              |                |            |       |
|                                   |          |                |            |               |            |                 |                  | Kirim    | )         |           |              |                |            |       |
|                                   | Konso    | al             |            |               |            |                 |                  |          | -         |           | Book         | mark Opsi Riwa | /at Bersih | kan 🖕 |

Ulangi langkah pembuatan tabel diatas dan Buat table baru bernama tb\_pengaduan dengan cara klik simbol baru

| 🙀 localhost / 127.0.0                                                                                                    | l/db_pang X +                                                                                                    |                                          |   |
|----------------------------------------------------------------------------------------------------|----------------------------------------------------------------------------------------------------|------------------------------------------|---|
| $(\leftarrow)$ $\rightarrow$ C $(a)$                                                                                                    | 🛛 🗅 localhost/phpmyadmin/tbl_change.php?db=db_pangaduan&table=tb_masyarakat                                                                                                    | \ 🗊 🍭 ≡                                  | : |
| <ul> <li>C a g</li> <li>PhpMyAdn</li> <li>A g a g</li> <li>C a g</li> <li>C a g</li></ul> | Control profile and and a control of a consolution of the analysis of the analysis of the | rigger<br>(4*);<br>Ubah ] [Buat kode PHP |   |
|                                                                                                    | Markahi kueri SQL in:<br>[ Pembatas ; ] ⑦ Tampilkan ulang perintah SQL 	Menahan kotak kueri 	Rollback when finished ⑦ Perbolehkan cek forign key<br>Markahi kueri SQL in:<br>[ Pembatas ; ] ⑦ Tampilkan ulang perintah SQL 	Menahan kotak kueri 	Rollback when finished ⑦ Perbolehkan cek forign key<br>Bookmark CC                                                                                                    | <b>Kirim</b><br>Opsi Riwayat Bersihka    | n |

## Berikut adalah table yang perlu kalian buat. Ai adalah auto increment, kasih checklist atau centang pada A\_I

| tb_masyarakat                             | tb_pengaduan                           |  |  |  |  |
|-------------------------------------------|----------------------------------------|--|--|--|--|
| nik : char (16) (Primary)                 | id_pengaduan : int (11)(primary) (Ai)  |  |  |  |  |
| nama : varchar (35)                       | tgl_pengaduan : date                   |  |  |  |  |
| username : varchar (25)                   | nik : char (16)                        |  |  |  |  |
| password : varchar (32)                   | isi_laporan : text                     |  |  |  |  |
| telp : varchar (13)                       | foto : varchar (255)                   |  |  |  |  |
|                                           | status : enum ('0','proses','selesai') |  |  |  |  |
| th petugas                                | I                                      |  |  |  |  |
| id petugas : int (11)(primary) <b>(Ai</b> | tb_tanggapan                           |  |  |  |  |
| nama_petugas : varchar (35)               | id_tanggapan: int                      |  |  |  |  |
| username : varchar (25)                   | (11)(primary) (A1)                     |  |  |  |  |
| password : varchar (32)                   | Id_pengaduan : int (11)                |  |  |  |  |
| teln : varchar (13)                       | tgl_tanggapan : date                   |  |  |  |  |
|                                           | tanggapan : text                       |  |  |  |  |
| level : enum('admin','petugas')           | id_petugas : int (11)                  |  |  |  |  |

Untuk enum kalian tuliskan panjang/length seperti pada table diatas tetapi tanpa tanda kurung buka dan kurung tutup

Setelah table terbentuk, Isikan beberapa data dengan cara sama seperti di atas